# Mettre à niveau UCS Manager

## Table des matières

| Introduction           |  |
|------------------------|--|
| Conditions préalables  |  |
| Exigences              |  |
| Composants utilisés    |  |
| Informations générales |  |
| Configurer             |  |
| Vérification           |  |

### Introduction

Ce document décrit comment mettre à niveau Cisco UCS Manager.

### Conditions préalables

#### Exigences

Cisco vous recommande de prendre connaissance des rubriques suivantes :

• Compréhension de base de Cisco UCS.

#### Composants utilisés

Les informations contenues dans ce document sont basées sur les versions de matériel et de logiciel suivantes :

- Version logicielle 4.2(2e)
- Version logicielle 4.3(3a)
- Fabric Interconnects 6454 (UCS-FI-6454)

The information in this document was created from the devices in a specific lab environment. All of the devices used in this document started with a cleared (default) configuration. Si votre réseau est en ligne, assurez-vous de bien comprendre l'incidence possible des commandes.

### Informations générales

L'exemple de ce guide illustre une paire d'interconnexions de fabric Cisco 6454 et effectue une mise à niveau de la version 4.2(2e) vers la version 4.3(3a) à l'aide de l'offre groupée A du logiciel d'infrastructure Cisco UCS.

Cette offre groupée comprend les images du micrologiciel nécessaires à la mise à jour des

composants suivants :

- Logiciel Cisco UCS Manager
- Microprogramme du noyau et du système pour les interconnexions de fabric
- Microprogramme du module d'E/S

Lisez la documentation officielle de Cisco relative à votre modèle et à la version de microprogramme spécifiques des interconnexions de fabric avant de poursuivre cet exercice.

#### Configurer

Validez le chemin de mise à niveau pour votre version logicielle actuelle sur le site Web <u>Cisco</u> <u>UCS Manager Upgrade/Downgrade Support Matrix</u>.

CISCO Cisco UCS Manager Upgrade/Downgrade Support Matrix

This page provides Cisco UCS Manager software upgrade and downgrade information based on your current release. The provided upgrade paths have been tested and validated by Cisco. Use this tool as a reference for supported software.

To get a complete overview of all the possible upgrade paths in Cisco UCS Manager, see the Cisco UCS Manager Upgrade and Downgrade <u>matrix</u>.

For Release Notes and other documentation, see the Cisco UCS Manager documents landing page.

To download Cisco UCS Manager Software bundles, see the Software Download landing page.

To provide feedback on this tool, send your comments to <u>ucs-docfeedback@external.cisco.com</u>.

| Upgrade                                                                                                    | Choose upgrade or downgrade info                                    |
|----------------------------------------------------------------------------------------------------|---------------------------------------------------------------------|
| 4.2(2)                                                                                                    | Current release of Cisco UCS Manager                                |
| 4.3(3)                                                                                                    | Target release of Cisco UCS Manager                                 |
| Current release: 4.2(2)                                                                                        |                                                                     |
| Target release: 4.3(3) [之]                                                                                     |                                                                     |
| Recommended path: Direct path from                                                                             | Current Release. [Show All]                                         |
| Procedure:                                                                                                    |                                                                     |
| <ul> <li>Upgrade the Infrastructure A bundle</li> <li>After the Infrastructure A bundle is servers.</li> </ul> | le.<br>s upgraded successfully, upgrade the B and C bundles for all |
| Recommended software for target re                                                                             | lease:                                                              |
| <ul> <li>Cisco IMC version: 4.3(3)-All M7, A</li> </ul>                                                        | All M6, All M5.                                                     |
|                                                                                                    |                                                                     |

D'autres recommandations de mise à niveau du micrologiciel (lors de l'utilisation de l'outil

<sup>1</sup> Responsable du support

Firmware Upgrade TAC Assistant) peuvent être obtenues via le Support Case Manager lors de l'ouverture d'une demande de service.

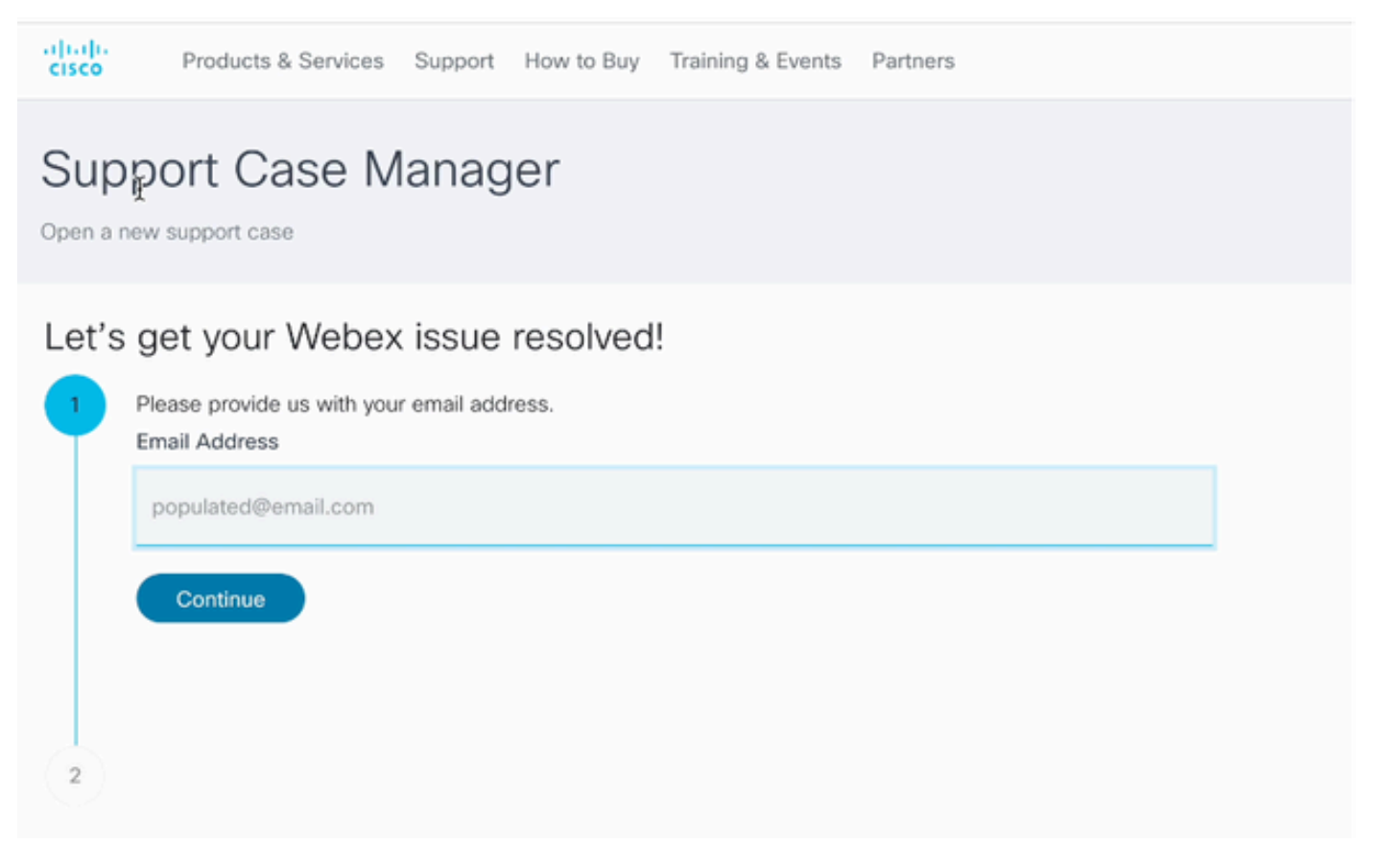

2 Gestionnaire de cas d'assistance

Téléchargez le bundle de microprogrammes requis pour votre modèle Fabric Interconnect spécifique depuis le site Web <u>Cisco Software Download Center</u>.

Connectez-vous avec votre compte Cisco pour le télécharger.

Notez que le FI-6454 utilise la même image de microprogramme que les interconnexions de fabric du FI-64108, car il s'agit des deux interconnexions de fabric de la gamme 6400.

Acceptez les conditions générales de Cisco pour que le téléchargement commence.

| Q Search                | UCS Infrastructure and UCS Manager Software                                                                                   |                                         |                  |   |  |
|-------------------------|----------------------------------------------------------------------------------------------------|-----------------------------------------|------------------|---|--|
| Expand All Collapse All | Release 4.3(3a)                                                                                                    | Related Links a<br>Release Note for 4.3 | nd Documentation |   |  |
| Suggested Release       | The my monications                                                                                                    |                                         |                  |   |  |
| 4.3(3a) 오               |                                                                                                    |                                         |                  |   |  |
| 4.2(3j) 🔿               | File Information                                                                                                    | Release Date                            | Size             |   |  |
| 4.1(3m) <mark>O</mark>  | The UCS Infrastructure Software Bundle contains: - NX-OS<br>software for the UCS 6332 Fabric Interconnects - Firmware for the | 15-Feb-2024                             | 1472.60 MB       | + |  |
| Latest Release          | fabric extenders and I/O modules - UCS Manager - Chassis<br>Management Controller - UCSM Canability Catalog.                  |                                         |                  |   |  |
| 4.3(3c)                 | ucs-6300-k9-bundle-infra.4.3.3a.A.bin<br>Advisories C                                                                         |                                         |                  |   |  |
| 4.2(3) 🔿                | The LICS Infrastructure Software Bundle containe: - NY-OS                                                                     | 15-Eeb-2024                             | 2602.95 MR       |   |  |
| 4.1(3m) <mark>O</mark>  | software for the UCS 6454 Fabric Interconnects - Firmware for the                                                             | 10 100 2024                             | 2002.00 000      | - |  |
| 4.0(4o)                 | fabric extenders and I/O modules - UCS Manager - Chassis<br>Management Controller - UCSM Capability Catalog.                  |                                         |                  |   |  |
| All Release             | Advisories                                                                                                    |                                         |                  | J |  |
| 4.3                     | The UCS Infrastructure Software Bundle contains: - NX-OS                                                                      | 15-Feb-2024                             | 2643.70 MB       |   |  |
| 4.2                     | software for the UCS 6536 Fabric Interconnects - Firmware for the<br>fabric extenders and I/O modules - UCS Manager - Chassis |                                         |                  |   |  |
| 4.1 0                   | Management Controller - UCSM Capability Catalog.<br>ucs-6500-k9-bundle-infra.4.3.3a.A.bin                                     |                                         |                  |   |  |
| 4.0                     | Advisories 📑                                                                                                    |                                         |                  |   |  |

Une fois le téléchargement terminé, connectez-vous à l'interface Web d'UCS Manager à l'aide de l'adresse IP du cluster Fabric Interconnect ou du nom de domaine complet avec un compte possédant des privilèges d'administrateur.

Accédez à Équipement>Gestion du micrologiciel>Micrologiciel installé.

Développez UCS Manager et vérifiez la version du micrologiciel UCS Manager en cours d'exécution.

Accédez à Tâches de téléchargement, puis cliquez sur Télécharger le micrologiciel.

|   | Main Topology View | Fabric   | Interconne  | ects | Servers        | Therma | al Decommission | ed   | Firmwa | re Manager | ment | Policies        | Faults |
|---|--------------------|----------|-------------|------|----------------|--------|-----------------|------|--------|------------|------|-----------------|--------|
| _ | Installed Firmware | Firmwar  | e Auto Inst | tall | Catalog Pack   | kage   | Download Tasks  | Pack | ages   | Images     | Upg  | rade Validation | Faults |
|   | Ty Advanced Filter | ♠ Export | 🖶 Print     | 🛞 Do | wnload Firmwar | ю      |                 |      |        |            |      |                 |        |
|   | Filename           |          |             |      | Path           |        |                 |      | Trans  | fer State  |      |                 |        |

5 Tâches de téléchargement

Dans la fenêtre contextuelle, cliquez sur Choisir un fichier

| Download Firmware                     |  |  |  |  |  |
|---------------------------------------|--|--|--|--|--|
| Location of the Image File:           |  |  |  |  |  |
| <ul> <li>Local File System</li></ul>  |  |  |  |  |  |
| Filename : Choose file No file chosen |  |  |  |  |  |
| Choisir un fichier                    |  |  |  |  |  |

Accédez au répertoire dans lequel le bundle Fabric Interconnect téléchargé a été enregistré et sélectionnez le fichier Infra A, Bundle, cliquez sur Open et sur OK.

| < > ∷≡ ♥ ⋯ ♥             | Downloads      | ٢ | Q Search |         | )    |
|--------------------------|----------------|---|----------|---------|------|
| Name                     |                |   | Size     |         | Kino |
| ucs-6400-k9-bundle-infra | n.4.3.3a.A.bin |   |          | 2,73 GB | Ма   |
|                          |                |   |          |         |      |
|                          |                |   |          |         |      |
|                          |                |   |          |         |      |
|                          |                |   |          |         |      |
|                          |                |   |          |         |      |
|                          |                |   |          |         |      |
|                          |                |   | Cancel   | Open    |      |

7 Ouvrir le fichier

Une fois que le bundle téléchargé a été importé dans UCS Manager, cliquez sur Firmware Auto Install, sélectionnez Install Infrastructure Firmware sous Actions.

| Equipment                                |                                              |                                       |
|------------------------------------------|----------------------------------------------|---------------------------------------|
| Main Topology View Fabric Interconnects  | Servers Thermal Decommissioned Firmware Ma   | anagement Policies Faults Diagnostics |
| Installed Firmware Firmware Auto Install | atalog Package Download Tasks Packages Ima   | iges Upgrade Validation Faults        |
| General FSM                              |                                              |                                       |
| Status                                   | Infrastructure Firmware                      |                                       |
| Firmware Installer : 🕇 Ready             | Package Version : 4.2(2e)A                   |                                       |
|                                          | Backup Version :                             |                                       |
|                                          | Startup Version : 4.2(2e)A                   |                                       |
|                                          | Service Pack Running Version : 4.2(2)SP0(Det | fault)                                |
|                                          | Service Pack Startup Version :               |                                       |
| Actions                                  | Owner : Local                                |                                       |
| Install Infrastructure Firmware          |                                              |                                       |
| Install Chassis Firmware                 |                                              |                                       |
| Install Server Firmware                  |                                              |                                       |
| Clear StartUp Version                    |                                              |                                       |
| Prepare for Firmware Install             |                                              |                                       |
|                                          |                                              |                                       |
|                                          |                                              |                                       |

8 Installation du micrologiciel

Vérifiez soigneusement tous les avertissements et résolvez les problèmes en attente dans la fenêtre contextuelle si nécessaire avant de continuer. Sélectionnez Ignorer tout et cliquez sur Suivant

|   |                                                  | Install Infrastructure Firmware                                                                                                    | ?                          | × |
|---|--------------------------------------------------|----------------------------------------------------------------------------------------------------|----------------------------|---|
| 2 | Prerequisites<br>Install Infrastructure Firmware | What happens during this stage:         • This wizard will enable you to perform infrastructure firmware upgrade, which would upgrade UCS Manager and the UCS interconnects.         • If the backup version is set through Prepare for Firmware Install and is the same as the selected infra firmware version, the backup version is not set earlier, the selected firmware version is set as the backup version.         • If the backup version is not set earlier, the selected firmware version is set as the backup version.         • If the backup version is not set earlier, the selected firmware version is set as the backup version. This version is then set startup version.         Completing this stage will result in a reboot.         The system has performed a sanity check and found the following issues. Suggestions about fixing these issues are also displayed.         Please go through the list of issues and suggested fixes carefully, and take appropriate action.                                                                                                    | ; fabric<br>1e<br>t as the | 6 |
|   |                                                  | Warnings         1) Critical and major faults exist. Proceeding without fix might lead the system in unexpected state. Cick here to see the existing critical and major faults. <ul> <li>Image: Comparison of the exist of the exist of the e</li></ul> |                            | ) |

9 Ignorer tout, Suivant

Sélectionnez le pack Infra approprié dans la liste déroulante et cochez la case Mettre à niveau maintenant. Cliquez sur Finish (Terminer).

|   |                                 | Install Infrastructure F                       | irmware                                                                                                    | ? ×   |
|---|---------------------------------|------------------------------------------------|----------------------------------------------------------------------------------------------------|-------|
|   | Prerequisites                   | Firmware System Status                         | Properties                                                                                                    |       |
| 2 | Install Infrastructure Firmware | Firmware Installer : <b>† Ready</b><br>Actions | Name : default Description : Infrastructure Pack                                                                                                    |       |
|   |                                 | Cancel Infrastructure Upgrade                  | Backup Version :<br>Infra Pack : 4.3(3a)A<br>Service Pack : <not set=""><br/>Force :</not>                                                                                   |       |
|   |                                 |                                                | Evacuate :<br>Infrastructure Upgrade Schedule<br>Admin State : Untriggered<br>Owner : Local<br>Max Number Of Concurrent Tasks : Unlimited<br>Start Time : 2024-05-17 01:39:2 |       |
|   |                                 |                                                | < Prev Next > Finish C                                                                                                    | ancel |

10 Mettre à niveau maintenant, Terminer

#### Cliquez sur Yes pour ignorer l'avertissement pour le Service Pack non sélectionné. Click OK.

| Prerequisites                       | Firmware System Status                                                                                                    | Properties                                                                                                    |
|-------------------------------------|----------------------------------------------------------------------------------------------------|----------------------------------------------------------------------------------------------------|
|                                     | Firmware Installer : 🕇 Ready                                                                                                    | Name : default                                                                                                    |
| Install Infrastructure Firmware     | Actions                                                                                                    | Description : Infrastructure Pack                                                                                    |
|                                     |                                                                                                    | Infra Pack : 4.3(3a)A                                                                                                |
|                                     |                                                                                                    | Service Pack : <not set=""></not>                                                                                    |
|                                     |                                                                                                    | Force : 🗆                                                                                                    |
| Instal<br>Servic<br>Press<br>or Car | I Infrastructure Firmware<br>e Pack has not been selected, so any Ser<br>Yes to disregard the warning and submit on<br>incel to make changes to the current confi | Trice Pack if already installed in the system, will be removed. Changes, No to quit the wizard Iguration.  No Cancel |
|                                     |                                                                                                    |                                                                                                    |

Pour surveiller la progression de la mise à niveau, cliquez sur l'onglet FSM. La mise à niveau commence après quelques instants.

Il est fortement recommandé d'activer l'option Evacuate, pour garantir que le trafic est déplacé entre les interconnexions de fabric pendant le processus de mise à niveau et pour éviter toute interruption du trafic.

Cette opération est généralement effectuée en premier sur l'interconnexion de fabric secondaire.

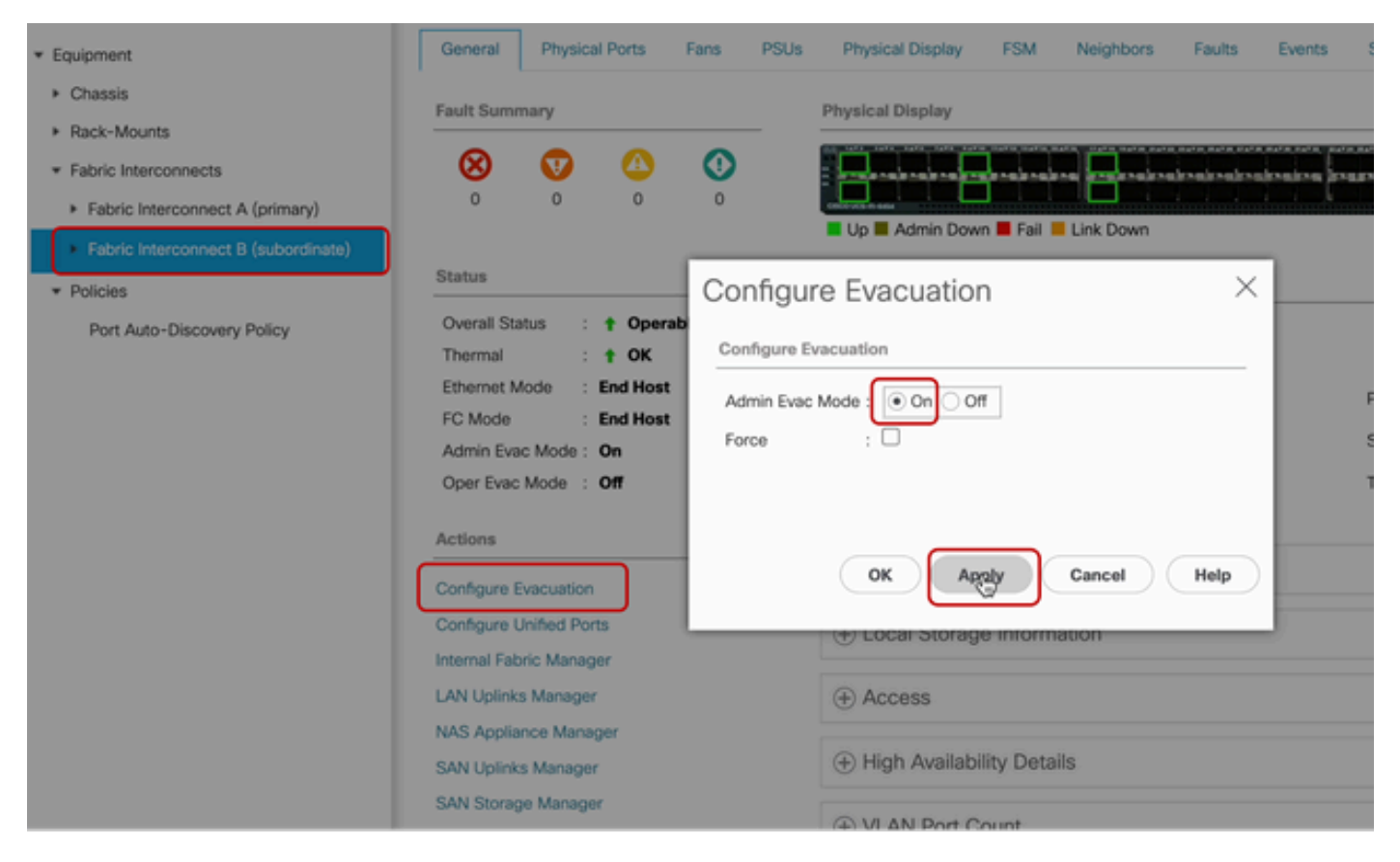

12 Configuration et application

Vérifiez que les chemins fonctionnent (du point de vue d'UCS) ainsi que tout chemin virtuel et/ou machine virtuelle, carte réseau virtuelle ou adaptateur HBA.

Cela garantit que le trafic n'est pas affecté pendant le processus de mise à niveau.

Si une carte réseau virtuelle ou un adaptateur de bus hôte virtuel est en panne, vérifiez l'impact et résolvez la situation avant la mise à niveau.

Par conception, la mise à niveau de l'infrastructure UCS démarre la mise à niveau sur l'interconnexion de fabric secondaire.

Lorsque la mise à niveau est sur le point de se terminer au niveau de l'interconnexion de fabric

secondaire, vous êtes temporairement déconnecté par le système UCS.

Cela est dû au fait que UCS Manager est mis à niveau et que les processus de gestion sont désactivés, mais que le plan de données reste activé lorsqu'il est détaché du plan de gestion.

Si vous avez configuré SNMP, vous pouvez éventuellement recevoir des alertes concernant l'état du plan de gestion.

C'est normal, donc il est recommandé de désactiver les notifications SNMP pendant votre mise à niveau et de réactiver après avoir terminé l'exercice.

Dès que le système est à nouveau disponible, la mise à niveau du composant UCS Manager est terminée.

Vous pouvez vous reconnecter à UCS Manager pour surveiller le reste de la mise à niveau via l'onglet FSM

| Al v                                                | Equipment                       |                                |                                  |                        |                           |         |
|-----------------------------------------------------|---------------------------------|--------------------------------|----------------------------------|------------------------|---------------------------|---------|
| = Equipment                                         | Main Topology View Fabric       | c Interconnects Servers T      | hermal Decommissioned            | Firmware Management Pr | olicies Faults Diagnostic | i       |
| * Chassis                                           | Installed Firmware Firmwa       | re Auto Install Catalog Packag | e Download Tasks Pack            | ages Images Upgrade    | Validation Faults         |         |
| Chassis 1                                           | General FSM                     |                                |                                  |                        |                           |         |
| <ul> <li>Rack-Mounts</li> </ul>                     | FSM Status :                    | In Progress                    |                                  |                        |                           |         |
| <ul> <li>Fabric Interconnects</li> </ul>            | Description :                   |                                |                                  |                        |                           |         |
| <ul> <li>Fabric Interconnect A (primary)</li> </ul> | Current FSM Name :              | Deploy                         |                                  |                        |                           |         |
| Estudo Internetinante B (insentination)             | Comditated at :                 |                                |                                  |                        |                           |         |
| - reaction and a final data and a                   | Progress Status :               |                                | 90%                              |                        |                           |         |
| Policies                                            | Remote Invocation Result :      | Not Applicable                 |                                  |                        |                           |         |
| Port Auto-Discovery Policy                          | Remote Invocation Error Code :  | None                           |                                  |                        |                           |         |
|                                                     | Remote Invocation Description : |                                |                                  |                        |                           |         |
|                                                     | ⊖ Step Sequence                 |                                |                                  |                        |                           |         |
|                                                     | Order                           | Name                           | Description                      | Status                 | Timestamp                 | Retried |
|                                                     | 1                               | Deploy Wait For Deploy         | Waiting for Deploy to begin(F.,. | Success                | 2024-05-18T11:35:31Z      | 0       |
|                                                     | 2                               | Deploy Resolve Distributable   | Resolving distributable name     | Skip                   | 2024-05-18T11:35:31Z      | 0       |
|                                                     |                                 |                                |                                  |                        | 2024-05-18711-05-017      |         |

13 Installation automatique du micrologiciel

L'interconnexion de fabric subordonnée et son module E/S de châssis correspondant terminent alors leurs mises à niveau respectives.

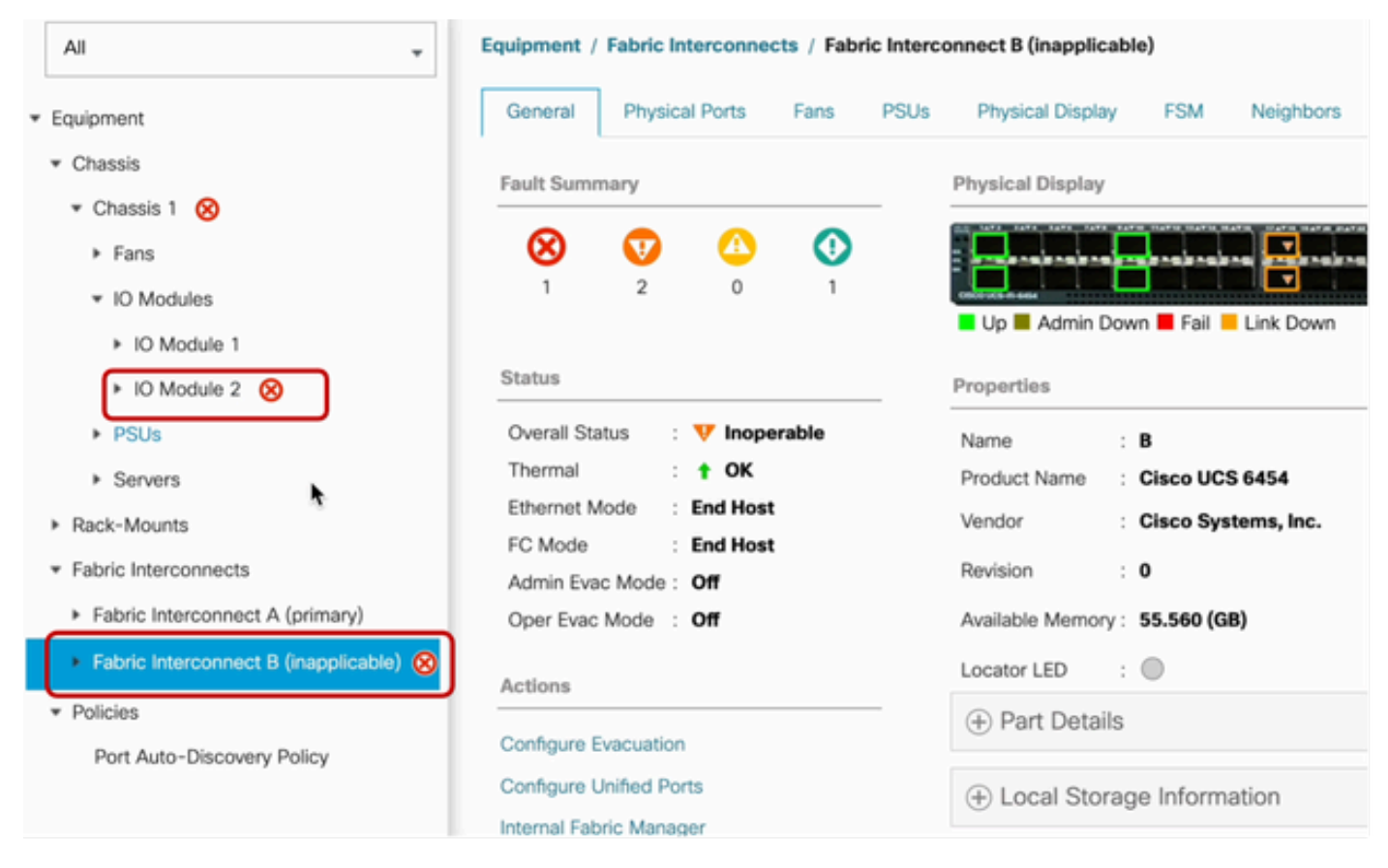

14 Fabric Interconnect

Une fois l'opération terminée, vérifiez que la nouvelle version du micrologiciel est installée sur subordonnéFabric Interconnect en sélectionnant subordonnéFabric Interconnect

(dans ce casFabric InterconnectBin, dans la section Equipement du volet de navigation).

Faites défiler la page vers le bas sous l'onglet Général. Dans la section Firmware, observez la nouvelle version du microprogramme installée sur le Fabric Interconnect subordonné.

| Al v                                                    | Equipment / Fabric Interconnects / Fabric Interco | onnect B (subordinate)                | Pending Activities ×                                                                                                    |
|---------------------------------------------------------|---------------------------------------------------|---------------------------------------|----------------------------------------------------------------------------------------------------|
| Equipment                                               | General Physical Ports Fans PSUs                  | Physical Display FSM Neig             | There are activities in the system requiring reboot.<br>Click the <b>Pending Activities</b> button on the toolbar to acknowledge. |
| * Chassis                                               | Configure Unified Ports                           | Local Storage Information             | Do not show again                                                                                                    |
| Chassis 1 (1)                                           | Internal Fabric Manager                           | -                                     | -                                                                                                    |
| <ul> <li>Rack-Mounts</li> </ul>                         | LAN Uplinks Manager                               | Access                                |                                                                                                    |
| * Fabric Interconnects                                  | NAS Appliance Manager                             |                                       |                                                                                                    |
| <ul> <li>Fabric Interconnect A (primary)</li> </ul>     | SAN Uplinks Manager                               | High Availability Details             |                                                                                                    |
| <ul> <li>Fabric Interconnect B (subordinate)</li> </ul> | SAN Storage Manager                               | (A) M. ANI Deut Count                 |                                                                                                    |
| Policies                                                | Enable Ports *                                    | VDAV Port Count                       |                                                                                                    |
| Dad Auto-Dissource Deliny                               | Disable Ports *                                   | (+) FC Zone Count                     |                                                                                                    |
| Port Auto-Discovery Policy                              |                                                   | 0                                     |                                                                                                    |
|                                                         | Set Ethernet Switching Mode                       | Element                               |                                                                                                    |
|                                                         | Set FC End-Host Mode                              | Firmware                              |                                                                                                    |
|                                                         | Set FC Switching Mode                             | Boot-loader Version : v05.47(04/2     | 18/2022)                                                                                                    |
|                                                         | Activate Firmware                                 | Kernel Version : 9.3(5)143(3a         | 0                                                                                                    |
|                                                         | Management Interfaces                             | System Version : 9.3(5)(43(3a         | 0                                                                                                    |
|                                                         | Turn on Locator LED                               | Service Pack Version : 4.3(3)SP0(0    | hefault)                                                                                                    |
|                                                         | Install Secure FPGA                               | Package Version                       |                                                                                                    |
|                                                         |                                                   | Startup Kernel Version : 9.3(5)143(3a | 0                                                                                                    |
|                                                         |                                                   | Activate Status : Ready               |                                                                                                    |
|                                                         |                                                   | Startup System Version : 9.3(5)43(3a  | 0                                                                                                    |
|                                                         |                                                   | Activate Status : Ready               |                                                                                                    |
|                                                         |                                                   | Startup Service Pack Version : 4.3(3) | SP0(Default)                                                                                                    |
|                                                         |                                                   | Activate Status : Ready               |                                                                                                    |
|                                                         |                                                   |                                       |                                                                                                    |

14 Fabric Interconnect

Pour être complet, le Fabric Interconnect principal doit être mis à niveau et redémarré.

Une alerte indique qu'un redémarrage est nécessaire pour apporter des modifications effectives.

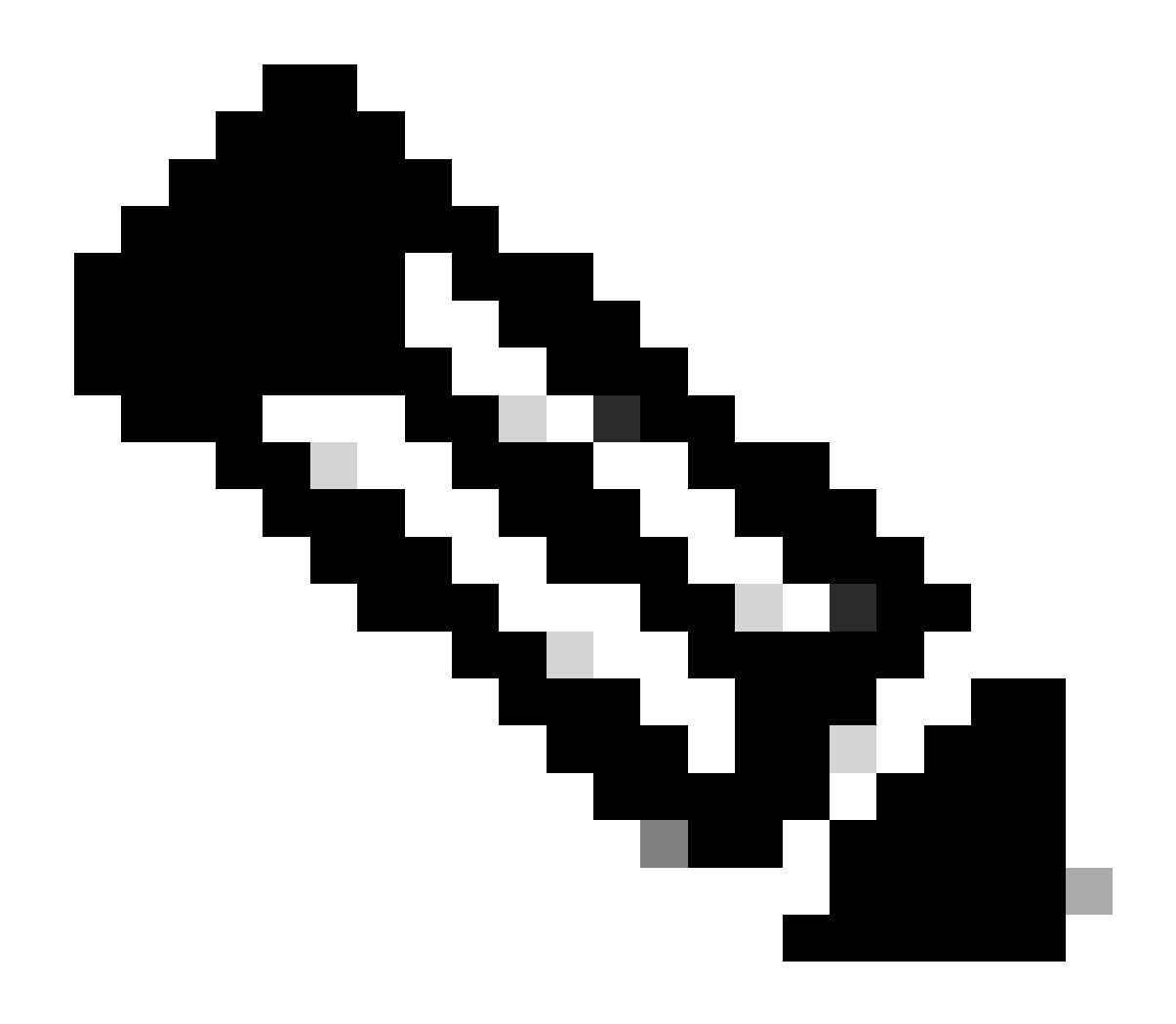

Remarque : il s'agit d'une étape critique. Vérifiez que tous les chemins sont physiquement et virtuellement en cours d'exécution, ainsi que la haute disponibilité dans les deux Fabric Interconnects avant le redémarrage de Fabric Interconnect A.

C'est essentiel pour garantir la réussite et éviter les temps d'arrêt ou les pannes. Un système d'exploitation ou une machine virtuelle semble être en cours d'exécution, mais son chemin secondaire n'est pas entièrement actif.

Si tel est le cas, lors du redémarrage de Fabric Interconnect A, le système d'exploitation ou la machine virtuelle risque de perdre la connexion en raison de son incapacité à trouver un chemin.

Une fois tous les éléments vérifiés, poursuivez en toute sécurité pour redémarrer Fabric Interconnect A.

Cliquez sur la fenêtre contextuelle Activités en attente dans l'angle supérieur droit

|            | Pending Activities                                                                                                    |          |
|------------|----------------------------------------------------------------------------------------------------|----------|
| Decommissi | There are activities in the system requiring reboot.<br>Click the <b>Pending Activities</b> button on the toolbar to ackno | owledge. |
|            | Do not show again                                                                                                    |          |
|            |                                                                                                    |          |

14 Fabric Interconnect

Sélectionnez Fabric Interconnects. Cliquez sur Redémarrer maintenant. Sélectionnez Yes dans la fenêtre contextuelle et cliquez sur OK pour fermer les fenêtres contextuelles.

| Pending Activities                                             | ×                    |
|----------------------------------------------------------------|----------------------|
| User Acknowledged Activities Scheduled Activities              |                      |
| Service Profiles Fabric Interconnects Servers Chassis Profiles |                      |
| Actions                                                        |                      |
| Reboot now                                                     |                      |
| Pending Disruptions : defaultValue                             |                      |
| Pending Changes :                                              |                      |
| O Details                                                      |                      |
| Modified at : 2024-05-18T03:21:02Z                             |                      |
| Acknowledgment State : Waiting For User                        |                      |
| Schedule : fi-reboot                                           |                      |
|                                                                |                      |
|                                                                |                      |
|                                                                |                      |
|                                                                |                      |
|                                                                |                      |
|                                                                |                      |
|                                                                | OK Apply Cancel Help |

Cette action redémarre le Fabric Interconnect principal pour terminer la mise à niveau du micrologiciel.

Au cours de ce processus de redémarrage, le rôle de chef de file de cluster du système est assumé par le subordonné. Vous êtes donc déconnecté temporairement d'UCS Manager.

| UCS Manager                                                                                                    |                                                                                                    | Connection Error                                                                              |                           |                                                                                                    |
|----------------------------------------------------------------------------------------------------|----------------------------------------------------------------------------------------------------|-----------------------------------------------------------------------------------------------|---------------------------|----------------------------------------------------------------------------------------------------|
| All         Equipment         • Chassis         • Chassis 1         • Rack-Mounts         • Fabric Interconnects         • Fabric Interconnect A (primary)          • Fabric Interconnect B (subordinate)         • Policies         Port Auto-Discovery Policy | Equipment<br>Main Topology View Fabric Ir<br>Installed Firmware Firmware race in<br>General FSM<br>Status<br>Firmware Installer : Install Progress<br>Actions<br>Install Infrastructure Firmware<br>Install Chassis Firmware<br>Install Server Firmware | Unable to connect to the ser<br>Catalog Package Infrast Packa Backu Startu Servic Servic Owne | ver. The application will | Aanagement Policies<br>OK Aanagement Policies<br>Scrages enages Upgrade Validatio<br>4.3(3a)A,4.2(2e)A<br>:<br>: 4.3(3a)A<br>: 4.3(3)SP0(Default),4.2(2)SP0(Default)<br>:<br>: Local |
|                                                                                                    |                                                                                                    |                                                                                               |                           |                                                                                                    |

18 Erreur de connexion

Une fois l'accès à l'interface utilisateur graphique d'UCS Manager restauré, reconnectez-vous.

Surveillez à nouveau le FSM pour vérifier la progression de la mise à niveau.

| Equipment                                                 | Main Topology View              | Fabric Interconnects  | Servers Therma  | Decommissioned     | Firmware Managemer | nt Policies        | Faults 0 | Diagnostics |
|-----------------------------------------------------------|---------------------------------|-----------------------|-----------------|--------------------|--------------------|--------------------|----------|-------------|
| * Chassis                                                 | Installed Firmware              | Firmware Auto Install | Catalog Package | Download Tasks Pac | skages Images      | Upgrade Validation | Faults   |             |
| Chassis 1 😨                                               | General FSM                     |                       |                 |                    |                    |                    |          |             |
| * Rack-Mounts                                             | FSM Status                      | : In Progress         |                 |                    |                    |                    |          |             |
| Enclosures                                                | Description                     | 1                     |                 |                    |                    |                    |          |             |
| FEX                                                       | Current FSM Name                | Deploy                |                 |                    |                    |                    |          |             |
| Servers                                                   | Completed at                    | -                     |                 |                    |                    |                    |          |             |
| - Education                                               | Progress Status                 | :                     |                 | 90%                | *                  |                    |          |             |
| Faonc Interconnects                                       | Remote Invocation Result        | it : Not Applicable   |                 |                    |                    |                    |          |             |
| <ul> <li>Fabric Interconnect A (subordinate) 😵</li> </ul> | Remote Invocation Error         | Code : None           |                 |                    |                    |                    |          |             |
| <ul> <li>Fabric Interconnect B (primary)</li> </ul>       | Remote Invocation Description : |                       |                 |                    |                    |                    |          |             |
| * Policies                                                | Step Sequence                   |                       |                 |                    |                    |                    |          |             |

19 Fabric Interconnect A

Une fois la mise à niveau terminée, l'interconnexion principale précédente joue le rôle de sousréseau dans le cluster.

#### Vérification

Pour vérifier que la mise à niveau d'UCS Manager a réussi, dans la section Equipment du volet de

navigation, sélectionnez Fabric Interconnects.

Sous l'onglet Installed Firmware, cliquez sur l'icône de développement all plus (+).

| Cisco U | CS 6454 -                                               | Equipment / Fabric Interconnects |                   |                    |                         |                    |                 |   |
|---------|---------------------------------------------------------|----------------------------------|-------------------|--------------------|-------------------------|--------------------|-----------------|---|
| 8       | Equipment     Chassis                                   | Fabric Interconnects ID Modules  | Thermal Power Far | Capability Catalog | Faults Events Performan | *                  |                 | 0 |
| 88      | Rack-Mounts                                             | Name                             | Model             | Package Version    | Running Version         | Startup Version    | Activate Status |   |
| _       | Fabric Interconnects                                    | y UCS Manager                    |                   |                    |                         |                    |                 | _ |
| *       | <ul> <li>Fabric Interconnect A (subordinate)</li> </ul> | UCS Manager Service Pack         |                   | $\overline{}$      | 4.3(3)SP0(Default)      | 4.3(3)SP0(Default) | Ready           |   |
| =       | <ul> <li>Fabric Interconnect B (primary)</li> </ul>     | UCS Manager System               |                   | 4.3(3a)A           | 4.3(3a)                 | 4.3(3a)            | Ready           |   |
|         | <ul> <li>Policies</li> </ul>                            |                                  |                   |                    |                         |                    |                 |   |
|         | Port Auto-Discovery Policy                              | ¥ Fabric Interconnect A (subordi | Cisco UCS 6454    |                    |                         |                    |                 |   |
|         |                                                         | Kernel                           |                   | 4.3(3a)A           | 9.3(5)43(3a)            | 9.3(5)(43(3a)      | Ready           |   |
| -0      |                                                         | Service Pack                     |                   |                    | 4.3(3)5P0(Default)      | 4.3(3(SP0(Default) | Ready           |   |
|         |                                                         | System                           |                   | 4.3(3a)A           | 9.3(5)+43(3a)           | 9.3(5)(43(3a)      | Ready           |   |
|         |                                                         |                                  | Cisco UCS 6454    |                    |                         |                    |                 |   |
|         |                                                         | Kernel                           |                   | 4.3(3a)A           | 9.3(5)43(3a)            | 9.3(5)(43(3a)      | Ready           |   |
|         |                                                         | Service Pack                     |                   |                    | 4.3(3)SP0(Default)      | 4.3(3(SP0(Default) | Ready           |   |
|         |                                                         | System                           |                   | 4.3(3a)A           | 9.3(5)/43(3a)           | 9.3(5)(43(3a)      | Ready           |   |
|         |                                                         |                                  |                   |                    |                         |                    |                 |   |
|         |                                                         |                                  |                   | $\square$          |                         |                    |                 |   |

20 microprogrammes installés

UCS Manager a été mis à niveau avec succès.

Si vous avez précédemment configuré le paramètre d'évacuation, n'oubliez pas de le désactiver.

| Enclosures                                              | <b>S</b>             | V          |             |                                    | Naire Inar |
|---------------------------------------------------------|----------------------|------------|-------------|------------------------------------|------------|
| FEX                                                     | 0                    | 0          | 0           |                                    |            |
| Servers                                                 |                      |            |             | Up 📕 Admin Down 📕 Fail 📕 Link Down |            |
| * Fabric Interconnects                                  | Status               |            |             | Configure Evacuation ×             |            |
| <ul> <li>Fabric Interconnect A (subordinate)</li> </ul> | Overall Sta          | tus :      | † Operat    |                                    |            |
| Fabric Interconnect B (primary)                         | Thermal              | 3          | <b>†</b> ОК | Configure Evacuation               |            |
| Policies                                                | Ethernet M           | ode :      | End Host    | Admin Evac Mode : On Coff          | F          |
| - Tonoros                                               | FC Mode              |            | End Host    |                                    |            |
| Port Auto-Discovery Policy                              | Admin Evac Mode : On |            |             | Force : U                          |            |
|                                                         | Oper Evac            | Mode :     | On          |                                    | 1          |
|                                                         |                      |            |             |                                    |            |
|                                                         | Actions              |            |             |                                    |            |
|                                                         | Configure E          | vacuatio   | •           | OK Apply Cancel Help               |            |
|                                                         | Configure U          | Inified Po | orts        | (+) Local Storage Information      |            |
|                                                         | Internal Fab         | ric Mana   | ger         |                                    |            |

21 Mode Admin désactivé

Si nécessaire, vous pouvez modifier le lead du cluster en utilisant cette commande CLI en mode local-mgmt :

#cluster lead a

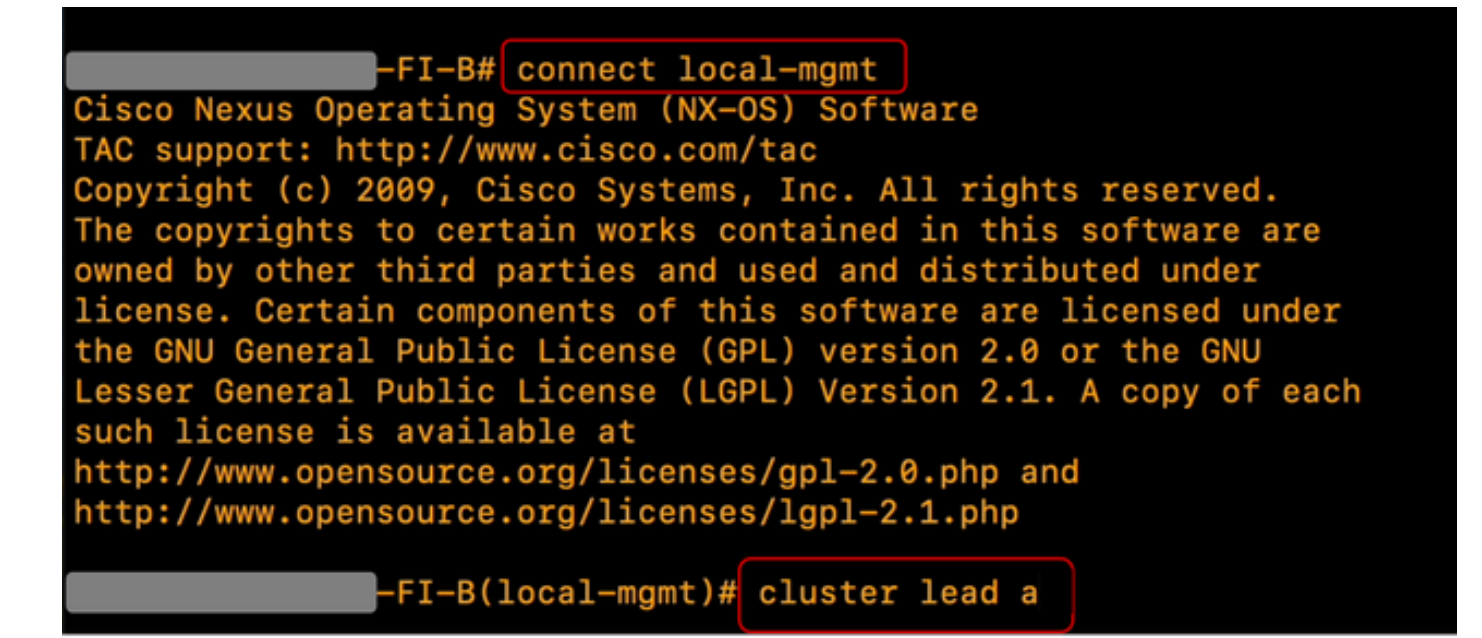

22 Connecter le lead du cluster

Tapez Oui pour continuer. Vous êtes ensuite temporairement déconnecté des instances CLI et GUI.

Reconnectez-vous à UCS Manager pour vérifier que le lead du cluster est désormais votre ancienne interconnexion de fabric principale.

Votre mise à niveau d'UCS Manager est maintenant terminée.

#### À propos de cette traduction

Cisco a traduit ce document en traduction automatisée vérifiée par une personne dans le cadre d'un service mondial permettant à nos utilisateurs d'obtenir le contenu d'assistance dans leur propre langue.

Il convient cependant de noter que même la meilleure traduction automatisée ne sera pas aussi précise que celle fournie par un traducteur professionnel.